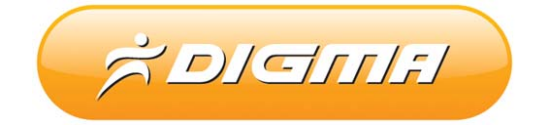

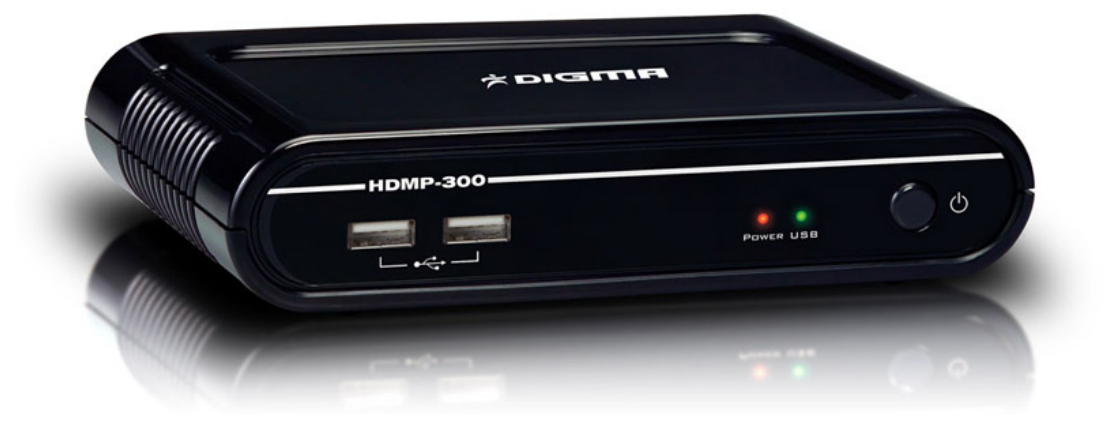

## РУКОВОДСТВО ПО НАСТРОЙКЕ БИТТОРРЕНТ КЛИЕНТА

ДЛЯ МЕДИАПЛЕЕРА DIGMA HDMP-300 (версия 1.02) Внимание! Битторрент клиент был добавлен в прошивке 1.7.4 и выше. Загрузить данную версию и более поздние прошивки Вы можете с официального сайте компании <u>www.digma.ru</u>.

## ОБЩИЕ СВЕДЕНИЯ

Bittorrent - это сетевой протокол, предназначенный для обмена файлами между пользователями. Использование данной технологии позволяет значительно разгрузить сервера в интернете, т.к. скачивание информации происходит сразу с нескольких источников, у которых есть нужный Вам файл. Данная технология позволяет без особого труда обмениваться полезными файлами в сети Интернет, не покупая дорогих сервисов по хранению файлов. В медиаплеере Digma HDMP-300 реализована клиентская часть программы, позволяющая загружать уже готовые файлы и затем раздавать их в сеть. Вам не обязательно держать компьютер включенным, чтобы загружать файлы. Достаточно один раз добавить их в битторрент-клиент, который самостоятельно загрузит весь необходимый контент.

## НАСТРОЙКА BITTORRENT-КЛИЕНТА

Подключите носитель информации (жесткий диск или флешку) к плееру. Зайдите в настройки плеера (кнопка «**Setup**») и посмотрите, какой IP-адрес присвоен плееру в вашей сети (это можно сделать в разделе «**Сеть**»). Встаньте на пункт «**Локальная сеть**» и посмотрите IP адрес.

|                                    | Сеть    | • Система | Видео Звух Фотографии Субтитры |  |  |  |
|------------------------------------|---------|-----------|--------------------------------|--|--|--|
| Соед                               | инение  |           | Наземное                       |  |  |  |
| <ul> <li>Локальная сеть</li> </ul> |         |           | Вкл. : 192.168.1.7(DHCP)       |  |  |  |
|                                    |         |           | Выкл. : DHCP Not ready!! 🛛 🚮   |  |  |  |
| Хран                               | илище   |           |                                |  |  |  |
| MAC                                | Address |           |                                |  |  |  |
|                                    |         |           |                                |  |  |  |
|                                    |         |           |                                |  |  |  |
|                                    |         |           |                                |  |  |  |
|                                    |         |           |                                |  |  |  |

Откройте Ваш интернет-браузер и введите увиденный Вами IP-адрес.

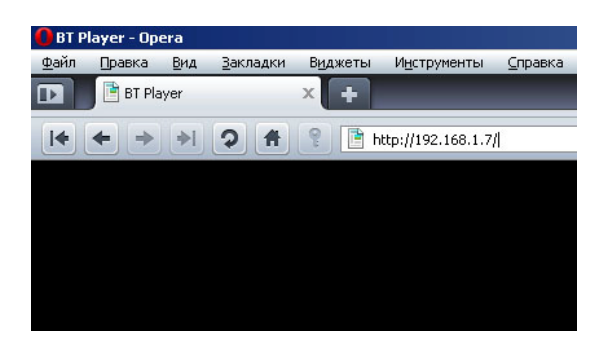

После этого, Вы увидите главное меню битторрент-клиента.

<sup>2</sup> 

| ►s | Start | ■Stop          | 🗙 Delete          | t Refresh  |         |        | : Setting | +Add n | ew torrent |              |
|----|-------|----------------|-------------------|------------|---------|--------|-----------|--------|------------|--------------|
|    |       |                |                   | <u> </u>   |         |        |           |        |            |              |
| No | T     | orrent file na | ame Si            | ze(MB) Pri | ority   | Percen | t         | Peers  | Speed(k    | B/s)         |
| 1  |       |                |                   |            |         |        |           |        |            |              |
| 1  |       |                |                   |            |         |        |           |        |            | hand         |
| 2  |       |                | ·····             | · • • •)   |         |        |           |        |            |              |
| 4  |       |                |                   |            |         |        |           |        |            |              |
| 5  |       |                |                   |            |         |        |           |        |            |              |
|    |       |                |                   |            |         |        |           |        |            |              |
|    |       |                |                   |            |         |        |           |        |            |              |
|    |       |                |                   |            |         |        |           |        |            | and a second |
|    |       |                |                   |            |         |        |           |        |            | hal          |
|    |       |                |                   |            |         |        |           |        |            |              |
|    |       | Det            | ail               |            |         |        |           |        |            |              |
|    |       | Prior          | an<br>iv          |            |         |        |           | -      |            |              |
|    |       | Filer          | ame               |            |         |        |           |        |            |              |
|    |       |                | -                 |            |         |        |           |        |            |              |
|    |       | Statu          | s<br>             |            |         |        |           |        |            |              |
|    |       | Curre          | nt size/File size |            |         |        |           |        |            |              |
|    |       | Time           | left              |            |         |        |           |        |            |              |
|    |       | Stora          | ge Path           |            |         |        |           |        |            |              |
|    |       | Disk           | Free Space        | MB         |         |        |           |        |            |              |
|    |       | Uplo           | ad rate           |            |         |        |           |        |            |              |
|    |       |                |                   |            | 20      |        |           |        |            |              |
|    |       |                |                   |            | Refresh |        |           |        |            |              |

Выберите пункт «Setting» и выполните настройку битторрент-клиента.

|                                             | Bittorrent Set | ung |  |
|---------------------------------------------|----------------|-----|--|
| Storage                                     |                |     |  |
| Select the BT download location:            | ace:1456MB     |     |  |
| Rate                                        |                |     |  |
| Max download rate (10-25 , default 25) : 25 | KB/s           |     |  |
| Max upload rate (5-15 , default 10 ) : 10   | KB/s           |     |  |
|                                             |                |     |  |
| Seed Setting                                |                |     |  |
| Delete the torrent file automatically. NO 💽 |                |     |  |
|                                             |                |     |  |
| Simultaneous setting                        |                |     |  |
| Max simultaneous download tasks number  🔄   | -              |     |  |
|                                             |                |     |  |
|                                             |                |     |  |

Прежде всего, нужно выбрать место для хранения закачиваемых файлов. Это можно сделать в разделе «**Storage**». В появившемся списке выберите место для хранения файлов (справа в списке будет отображаться объем свободной памяти на выбранном носителе).

Следующий этап – выбор торрент-файла. Зайдите на сайт, с которого вы хотите скачать контент и выберите торрент-файл.

| скачато у орсполаскогу у продуктогу главная – инфра                                                                                                    | т ссурс типаону постаствотст                                                                                    |
|----------------------------------------------------------------------------------------------------|----------------------------------------------------------------------------------------------------|
| 🕘 🕞 🔻 🔀 http://www.i-rs.ru/Produkty/OpenOffice.org/Skact                                                                                                    | nat                                                                                                    |
| <u>Eile E</u> dit <u>V</u> iew F <u>a</u> vorites <u>T</u> ools <u>H</u> elp                                                                                    |                                                                                                    |
| 🍃 💠 📝 Скачать / OpenOffice.org / Продукты / Главная - И.                                                                                                    |                                                                                                    |
| Exclusive,<br>Open Source<br>PECSPC & Free Software                                                                                                    | Поиск                                                                                                    |
| О компании   Продукты   Услуги   Партнёј                                                                                                    | рам   Купить   Скачать   Форум                                                                                  |
| OpenOffice.org pro 3                                                                                                    |                                                                                                    |
| OpenOffice.org 3.1.1 Pro                                                                                                    |                                                                                                    |
| Платформа                                                                                                    | Без Java (JRE)                                                                                                  |
| Windows                                                                                                    | download.i-rs.ru (load balanced), Torrent                                                                       |
| Linux (RPM)                                                                                                    | download.i-rs.ru (load balanced), Torrent                                                                       |
| Linux (DEB)                                                                                                    | <u>download.i-rs.ru (load balanced), Torrent</u>                                                                |
| Linux (tar.gz)                                                                                                    | download.i-rs.ru (load balanced), Torrent                                                                       |
| Linux X86-64 (RPM)                                                                                                    | <u>download.i-rs.ru (load balanced), Torrent</u>                                                                |
| Linux X86-64 (DEB)                                                                                                    | <u>download.i-rs.ru (load balanced), Torrent</u>                                                                |
| Linux X86-64 (tar.gz)                                                                                                    | download.i-rs.ru (load balanced), Torrent                                                                       |
| FreeBSD 7.2 (бинарные пакеты)                                                                                                    | download.i-rs.ru (load balanced), Torrent                                                                       |
| Windows Portable                                                                                                    | download.i-rs.ru (load balanced), Torrent                                                                       |
| MD5-суммы файлов доступны по адресу <u>http://</u><br>Исходные тексты OpenOffice.org доступны <u>на с</u><br>соотоветствующих версий <u>на сайте загрузок</u> . | /download.i-rs.ru/pub/openoffice/3.1.1/ru/MD5SUM.<br><u>айте проекта</u> . Изменения исходного кода в виде патч |
| OpenOffice.org pro 2.x                                                                                                    |                                                                                                    |
| File Download                                                                                                    | ×                                                                                                    |

|                 | Name:        | 000_3.1.1_Win32                      | Intel_install_ru | _infra.exe.torrent |
|-----------------|--------------|--------------------------------------|------------------|--------------------|
|                 | From:        | download.i-rs.ru                     | ,2KB             |                    |
| ✓ Alway         | s ask before | <u>Open</u><br>e opening this type o | <u>Save</u>      | Cancel             |
| • • • • • • • • |              | operning this type t                 | ,                |                    |

Система предложит вам либо открыть файл («**Open**»), либо сохранить его («**Save**»). Выберите опцию «**Save**».

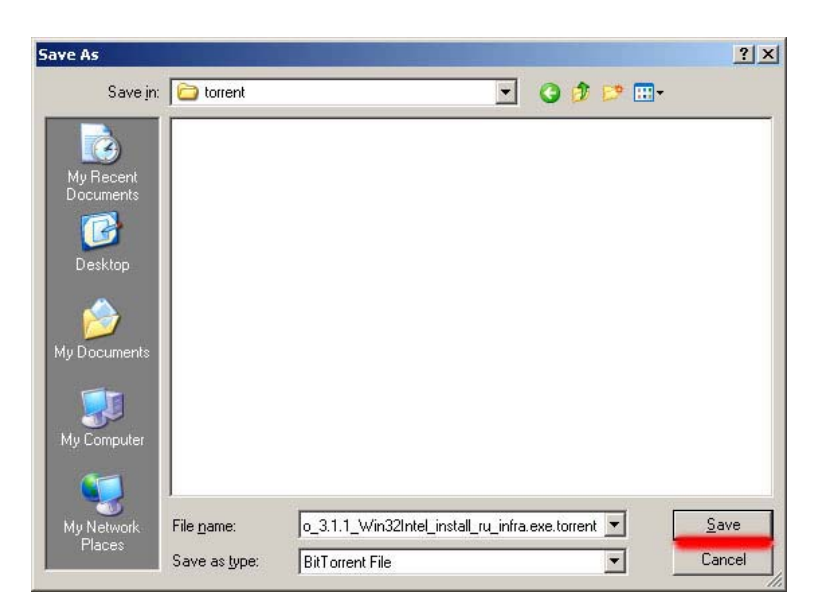

Выберите место сохранения файла на жестком диске вашего компьютера. Откройте снова окно торрент-клиента.

| <i>6</i> |       |                |                   |           |         |        |           |        |            |       |
|----------|-------|----------------|-------------------|-----------|---------|--------|-----------|--------|------------|-------|
| ▶ :      | Start | ■Stop          | X Delete          | : Refresh |         |        | : Setting | +Add n | ew torrent |       |
|          |       |                |                   |           |         |        |           |        |            |       |
| No       | То    | orrent file na | ume Siz           | e(MB) Pri | ority   | Percen | nt        | Peers  | Speed(     | kB/s) |
|          |       |                |                   |           |         |        |           |        |            |       |
| 1        |       |                |                   |           |         |        |           |        |            |       |
| 2        |       |                |                   |           |         |        |           |        |            |       |
| 3        |       |                |                   |           |         |        |           |        |            |       |
| 4        |       |                |                   |           |         |        |           |        |            |       |
| 5        |       |                |                   |           |         |        |           |        |            |       |
|          |       |                |                   |           |         |        |           |        |            |       |
|          |       |                |                   |           |         |        |           |        |            |       |
|          |       |                |                   |           |         |        |           |        |            |       |
|          |       |                |                   |           |         |        |           |        |            |       |
|          |       |                |                   |           |         |        |           |        |            |       |
|          |       | Deta           | ail               |           |         |        |           |        |            |       |
|          |       | Priori         | ty                |           |         |        |           |        |            |       |
|          |       | File n         | ame               |           |         |        |           |        |            |       |
|          |       | Status         | 5                 |           |         |        |           |        |            |       |
|          |       | Curre          | nt size/File size |           |         |        |           |        |            |       |
|          |       | Time           | left              |           |         |        |           |        |            |       |
|          |       | Storag         | ge Path           |           |         |        |           |        |            |       |
|          |       | Disk           | Free Space        | MB        |         |        |           |        |            |       |
|          |       | Uplos          | ad rate           |           |         |        |           |        |            |       |
|          |       |                |                   |           |         |        |           |        |            |       |
|          |       |                |                   |           | Refresh | n      |           |        |            |       |
|          |       |                |                   |           |         |        |           |        |            |       |

Выберите «+Add new torrent» («Добавить новый торрент»), и вы увидите окно добавления файла.

|                        | Add new torrent                          |  |
|------------------------|------------------------------------------|--|
| Step 1. Choose torren  | file path from local PC.                 |  |
|                        | Browse                                   |  |
| Step 2. Confirm your s | elect file                               |  |
| Yes Confirm this       | action and back BitTorrent download page |  |
| No Do nothing a        | nd back BitTorrent download pag          |  |

Нажмите кнопку «Browse» («Просмотр») и выберите скачанный ранее торрент-файл.

| Add new torrent                                           |
|-----------------------------------------------------------|
| Step 1. Choose torren file path from local PC.            |
| C:\tomentOOo_3.1.1_Win32b Browse                          |
|                                                           |
|                                                           |
| Step 2. Confirm your select file                          |
| Yes Confirm this action and back BitTorrent download page |
| No Do nothing and back BitTorrent download pag            |

После этого нажмите кнопку «**Yes**» («Да»). Выбранный вами торрент-файл будет поставлен в очередь загрузки (в центре экрана появится соответствующий значок). Если этого не произошло, и Вы увидели ошибку, перегрузите Ваш плеер или используйте другой браузер, например, Opera.

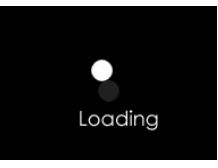

Если всё прошло успешно, Вы увидите выбранный файл в списке загрузки.

| ► Start Stop X Delet           | te Refresh     |             | ! Setting +Add | new torrent   |
|--------------------------------|----------------|-------------|----------------|---------------|
| No Torrent file name           | Size(MB) Prior | ity Percent | Peer           | s Speed(kB/s) |
|                                |                |             |                |               |
|                                |                |             |                | 3000          |
| 1 00o_3.1.1_Win32Intel_insta 1 | 129.10 1       | lo%         | 31             | 4.96 kB/s     |
|                                |                |             |                |               |
|                                |                |             |                |               |
|                                |                |             |                |               |
|                                |                |             |                |               |
|                                |                |             |                | _             |
| The start is                   |                |             |                |               |
| Detail                         |                |             |                |               |
| File name                      |                |             |                |               |
| Status                         |                |             |                |               |
| Current size/File              | e size         |             |                |               |
| Time left                      |                |             |                |               |
| Storage Path                   |                |             |                |               |
| Disk Free Space                | e MB           |             |                |               |
| Upload rate                    |                |             |                |               |
|                                |                | Refresh     |                |               |
|                                |                |             |                |               |

Поставив галочку рядом с файлом, вы можете, нажав на соответствующие кнопки, начать его загрузку («**Start**»), остановить загрузку («**Stop**») или удалить загружаемый файл («**Delete**»).

В таблице загрузки отображается информация о файле:

Torrent file name – имя загружаемого файла.

Size – размер.

Priority – приоритет.

Percent – объем полученной информации в %.

Peers – количество раздающих.

**Speed** – скорость загрузки (скорость загрузки ограничена в версиях 1.7.5 и ниже до 25 килобайт в секунду).